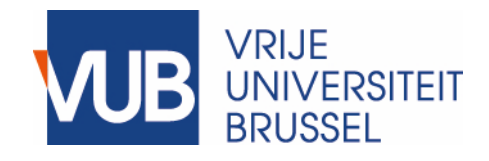

Manual

## Preparing for submission in Master Thesis Information System v2018-2019

## Step 1: Log in to MaThIS with your VUB netID and password

| Master Thesis Information System |                                     | Login | Help |
|----------------------------------|-------------------------------------|-------|------|
|                                  | Log in                              |       |      |
|                                  | Use your VUB credentials to log in. |       |      |
|                                  | Login                               |       |      |
|                                  | Password                            |       |      |
|                                  | Remember me?                        |       |      |
|                                  | Log in                              |       |      |
|                                  | Forgot your VUB/ULB NetID?          |       |      |

© 2017 - VUB MaThis

## Step 2: On your Dashboard, click on the link where it says: "click here to prepare the submission documents"

| Master Thesis Information System Dashboard My topic                                                                                          | Welcome, | Log off | Help |
|----------------------------------------------------------------------------------------------------|----------|---------|------|
| Dashboard Student                                                                                                    |          |         |      |
| Welcome!<br>welcome,                                                                                                    |          |         | ×    |
| Name: :                                                                                                    |          |         |      |
| Program: Burgerlijk en procesrecht                                                                                                    |          |         |      |
| Application status                                                                                                    |          |         |      |
| Important!<br>Your topic and promotor have been approved by the Program Board. As of now, you can click here to prepare the submission docur | ments.)  |         |      |
|                                                                                                    |          |         |      |

© 2017 - VUB MaThIs

Step 3: Make sure your role number (=student number), academic year and the title of your thesis in Dutch and English are correct. You can make adjustments if needed.

| Master Thesis Informat                                                  | ION System Dashboard      | My topic | Welcome, 1 | Log off | Help |
|-------------------------------------------------------------------------|---------------------------|----------|------------|---------|------|
| Your application                                                        | on                        |          |            |         |      |
| Confirm following dat                                                   | ta                        |          |            |         |      |
| Name                                                                    |                           |          |            |         |      |
| Role number                                                             |                           |          |            |         |      |
| Academic year                                                           | 2014-2015                 | Å.<br>V  |            |         |      |
| Program                                                                 | Burgerlijk en procesrecht |          |            |         |      |
| Tinal Thesis Title (in<br>the language of the<br>document)              |                           |          |            |         |      |
| English translation of<br>thesis title (required<br>for Dutch programs) |                           |          |            |         |      |
| Language                                                                | Dutch                     |          |            |         |      |
| Promotor                                                                | Ralph De Wit              |          |            |         |      |

Step 4: Scroll down to bottom of the page. Click "Save & generate documents". The cover page and submission documents will be generated and downloaded.

| Language     | Dutch                             |
|--------------|-----------------------------------|
| Promotor     | Ralph De Wit                      |
| Jury members | Robin VAN GYSEL<br>Colle Philippe |
|              | Save & generate documents         |

**REMARK:** If needed you can repeat this process by logging out of MaThIS and logging in again.